## **RevTrak/JMC Daily Procedure**

Follow these steps a minimum of once per day

## **1. RUN THE REVTRAK CLIENT ON YOUR DESKTOP**

 $\Rightarrow$  At the desktop of your computer, double click on the RevTrak Icon.

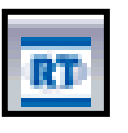

| 2. EXPORT PAYMENTS FROM REVTRAK WEBSTORE*                                                                                                    |                                                                            |
|----------------------------------------------------------------------------------------------------|----------------------------------------------------------------------------|
| ⇔ Click <b>Export</b>                                                                                                    | File Edit Report Tools Help RT RT                                          |
| ⇔ Click <b>Orders</b>                                                                                                    | JMC<br>Junport Reports Setup Exit                                          |
| ⇒ALWAYS SELECT:<br>Export New Orders Only.                                                                                                    | Export Orders Export   Export New Orders Only  Export Orders By Date Range |
| In the Export To list click<br>JMC                                                                                                    | Start Date: 10/22/2007 @<br>End Date: 12/11/2007 @<br>Export To: JMC       |
| ⇒ If applicable select a<br>manufacturer**                                                                                                    | Export Manufacturer: Blu Ear El Food                                       |
| In the Export File Name list<br>click xxx export.csv (This<br>may vary according to the configuration at setup)                                                 |                                                                            |
| ⇒ In theEXPORT FOLDERlist click c:\ProgramFiles\RevTrak\<br>(This may vary according to the configuration at setup)                                             |                                                                            |
| ⇔ Click Run Export —                                                                                                    |                                                                            |
| ⇒ Click Ok when the export is complete *Once you setup the defaults they will not change **Contact RevTrak if you have a question about the export manufacturer |                                                                            |

## **3. OPEN JMC**

 $\Rightarrow$  At the desktop of your computer, double click on the JMC Icon.

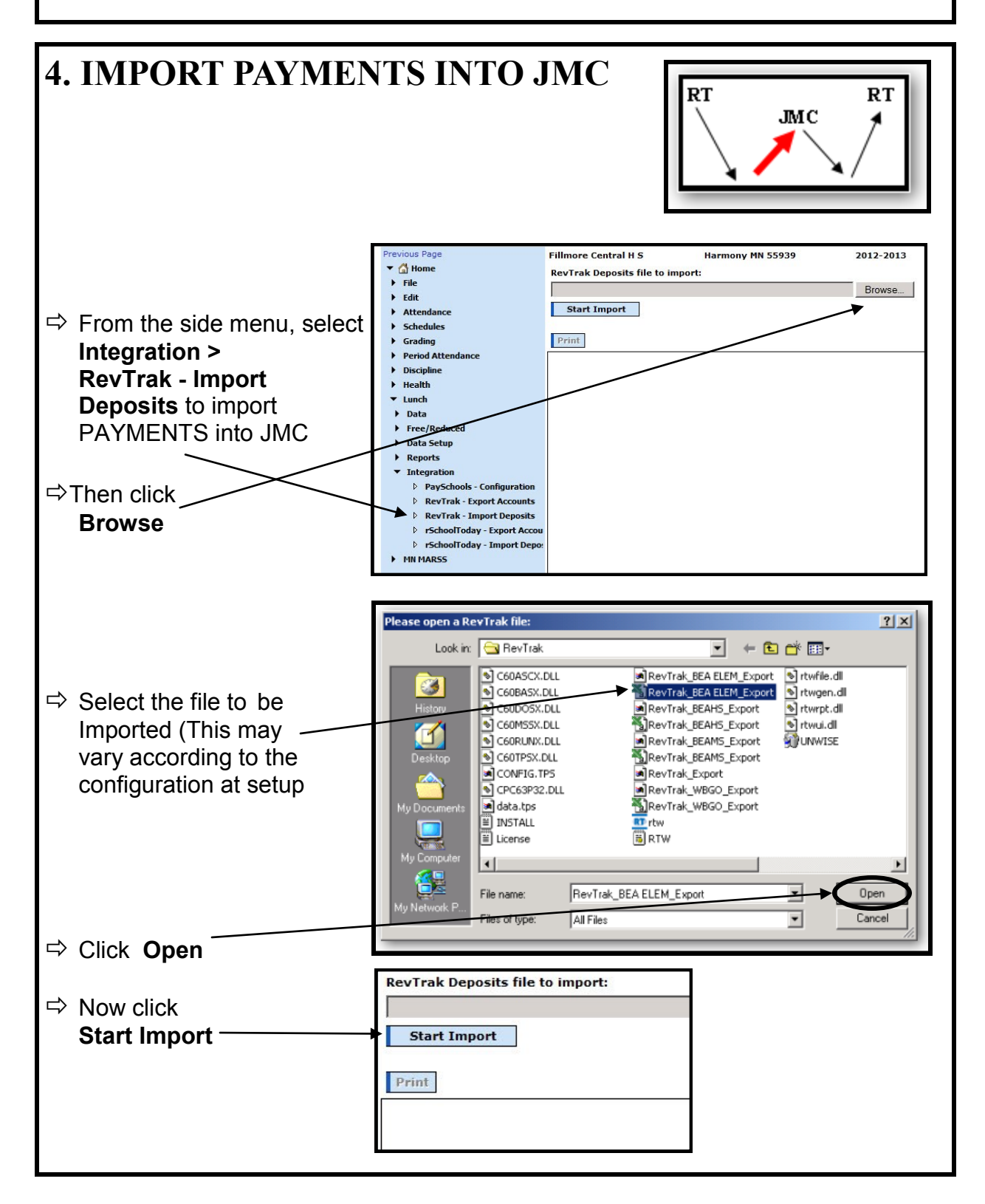

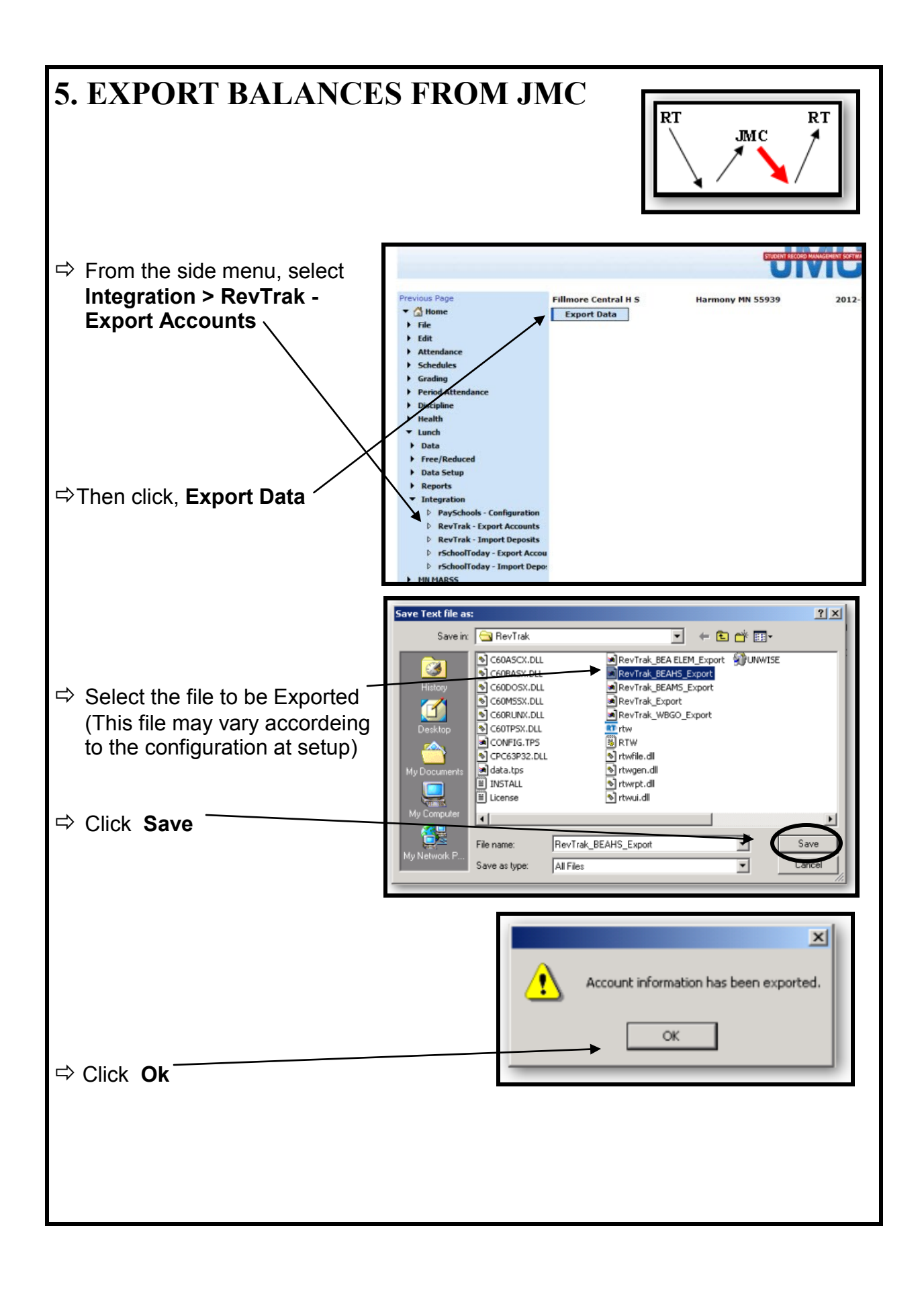

## 6. RUN THE REVTRAK CLIENT ON YOUR DESKTOP

RT

 $\Rightarrow$  At the desktop of your computer, double click on the RevTrak lcon.

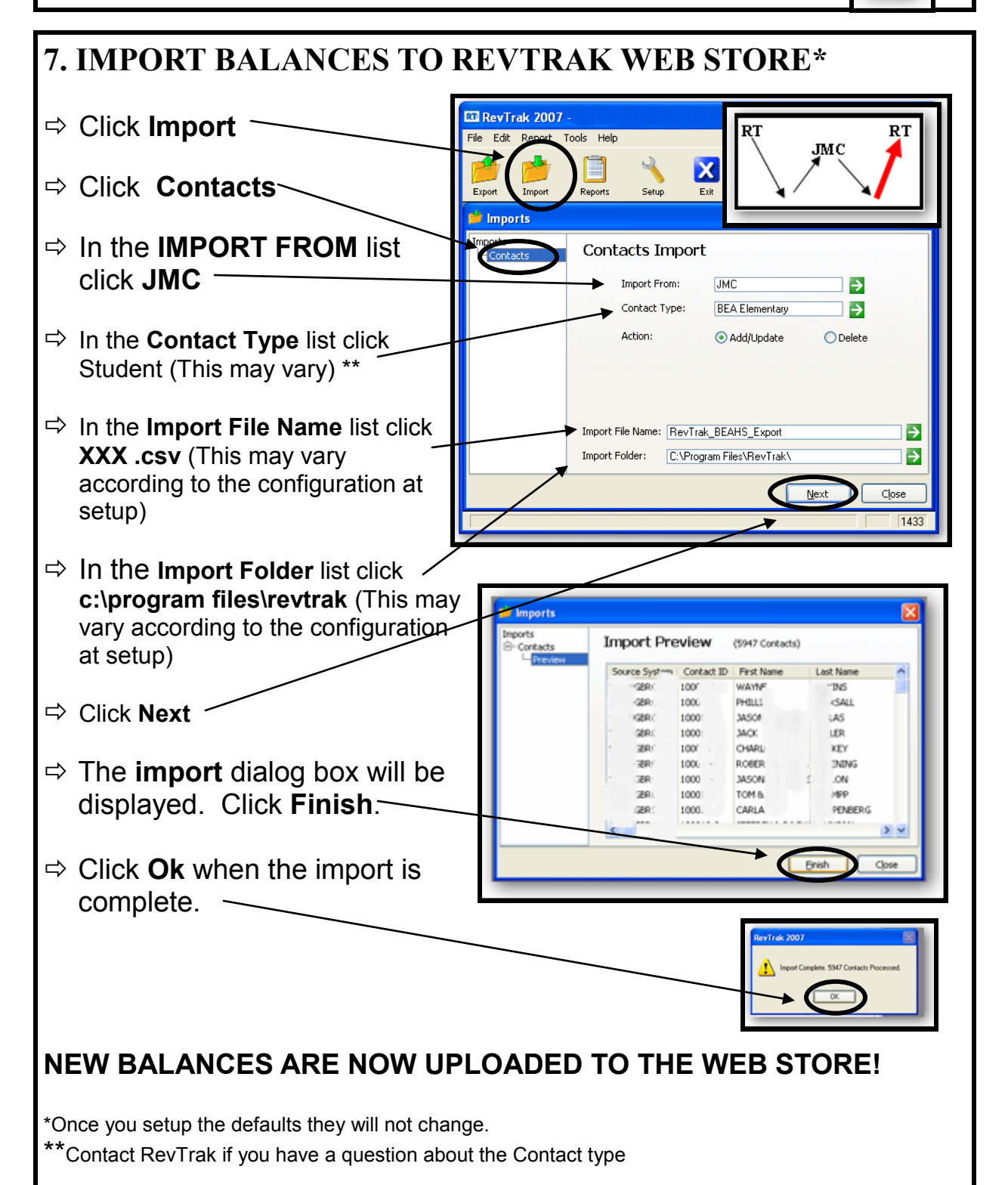